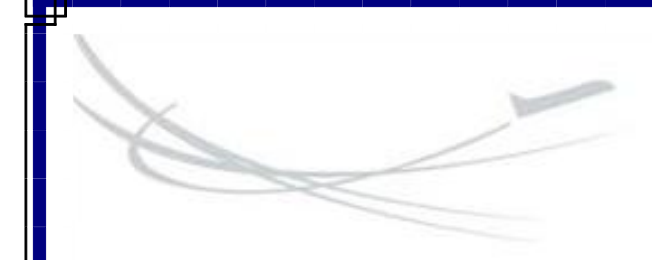

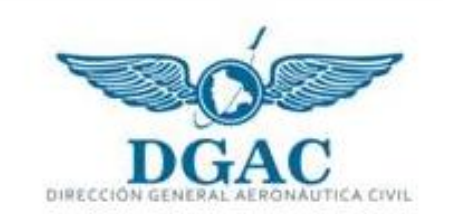

Elaborado por: Unidad de Sistemas

2018

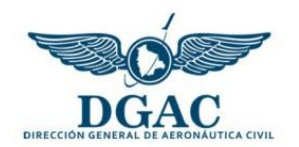

# Índice

| 1. | Introducción                    | 2 |
|----|---------------------------------|---|
| 2. | Objetivo general del Sistema    | 2 |
| 3. | Registrarse en el Sistema       | 2 |
| 4. | Registro de Plan de Vuelo       | 4 |
| 5. | Ver Planes de Vuelo registrados | 7 |

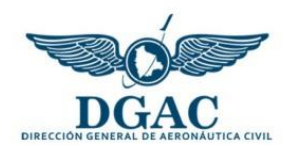

# 1. Introducción

La Dirección General de Aeronáutica Civil es una institución que demanda compromiso y responsabilidad a todos quienes participamos en la Gestión de la Aviación Civil Nacional.

Si hay un sector en la Administración Pública que necesita de innovación tecnológica continua es el sector aeronáutico. En este sentido, todo esfuerzo es limitado para estar actualizado debido a la velocidad del avance de las nuevas tecnologías.

Debido a que la tarea esencial de la DGAC es velar por la seguridad humana, reflejada en la vigilancia de la seguridad operacional, se ha visto necesario el desarrollo de un Sistema de Registro de Plan de Vuelo que permita la centralización, seguimiento y control de las operaciones aéreas en espacio aéreo boliviano.

#### 2. Objetivo general del Sistema

El Sistema de Registro de Plan de Vuelo (SIPLAV) optimiza tecnológicamente el proceso de elaboración del Plan de Vuelo mediante la centralización, seguimiento y control de las operaciones aéreas en espacio aéreo boliviano.

#### 3. Registrarse en el Sistema

El ingreso al SIPLAV se realiza de la siguiente manera:

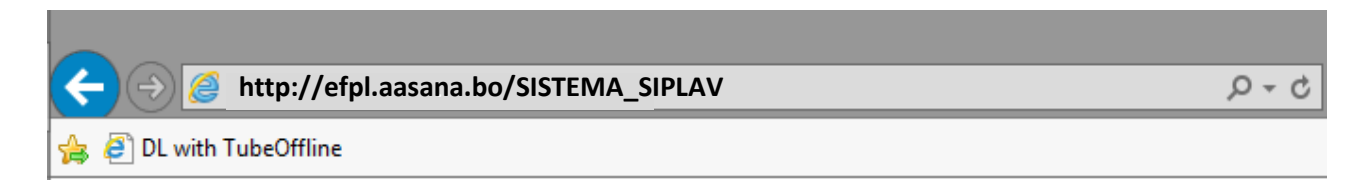

Una vez que haya ingresado al Sistema, si no tiene una cuenta de usuario habilitada debe ingresar a la opción "+ Registrase aqui"

|    | Inicio de Sesión (Login)                                                                                                  |  |  |  |  |  |  |
|----|----------------------------------------------------------------------------------------------------|--|--|--|--|--|--|
| 1  | Usuario (User)                                                                                                    |  |  |  |  |  |  |
| 4  | Contraseña (Password)                                                                                                    |  |  |  |  |  |  |
|    |                                                                                                    |  |  |  |  |  |  |
| No | Ingresar (Access)                                                                                                    |  |  |  |  |  |  |
| NO | (Register here)                                                                                                    |  |  |  |  |  |  |
| No | Contraseña (Password) Ingresar (Access) tiene cuenta de usuario? (Need a user account? + Registrarse aqui (Register here) |  |  |  |  |  |  |

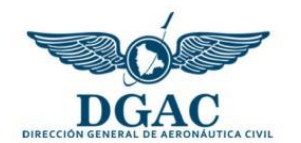

Luego, debe llenar los datos solicitados tomando debida nota del usuario y password que utilizará para ingresar al Sistema.

|                        | Registro de Usuarios |
|------------------------|----------------------|
|                        |                      |
| * Nro. Doc.            |                      |
| Identidad:             |                      |
| * Nombre:              |                      |
|                        |                      |
| * Ap. Paterno:         |                      |
|                        |                      |
| * Ap. Materno:         |                      |
|                        |                      |
| * Nro. Licencia:       |                      |
|                        |                      |
| * Teléfono:            |                      |
|                        |                      |
| * Correo:              |                      |
|                        |                      |
| * Aerodromo            | SLAP                 |
| asignado:              |                      |
| (Seleccionar esta      |                      |
| pción si es usuario    |                      |
| ARO-AIS)               |                      |
| * Usuario:             |                      |
|                        |                      |
| * Password:            |                      |
|                        |                      |
|                        | Guardar              |
|                        |                      |
|                        |                      |
| Registrar otro usuario |                      |
| Volver a la pagina pri | ncipal               |

Si usted desempeña funciones como personal de ARO-AIS, entonces debe seleccionar el aeródromo en el cual se encuentra designado. Por el contrario, si usted no forma parte de personal de ARO-AIS; el dato de aeródromo asignado no es necesario y debe mantenerlo inalterado. Una vez completados los datos, hacer clic en el botón "Guardar". El Sistema mostrará un mensaje de confirmación en la parte inferior del formulario como se observa en la siguiente figura:

| Guardar                                                                                                    |
|----------------------------------------------------------------------------------------------------|
| El usuario fue registrado correctamente. Solicitar la habilitación de su cuenta de usuario al correo sistemas@aasana.bo. |

Para que la cuenta de usuario sea habilitada, debe remitir un correo electrónico con sus datos personales a sistemas@aasana.bo.

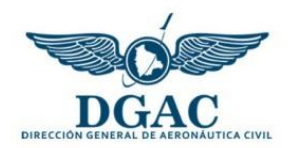

#### 4. Registro de Plan de Vuelo

Para registrar un Plan de Vuelo debe previamente estar habilitado por personal de la Unidad de Sistemas de AASANA. Al ingresar el Sistema mostrará los niveles de acceso que tiene:

|                          | FLIGHT PLAN REGISTRATION SYST                       | EM                 |  |  |  |
|--------------------------|-----------------------------------------------------|--------------------|--|--|--|
|                          | Niveles de Acceso del Usuario<br>User Access Levels |                    |  |  |  |
| Grupo (Group)<br>Tecnico | Nivel de acceso (Access level)<br>Plan de vuelo     | ★ Ingresar (Enter) |  |  |  |

Debe hacer clic en "Ingresar (Enter)". Luego, a través del menú del Sistema seleccionar la opción "Registrar Plan de Vuelo (Flight Plan Registration)"

|                                          |                                                                                                    | SISTEMA D           | E REGISTR      |  |  |
|------------------------------------------|----------------------------------------------------------------------------------------------------|---------------------|----------------|--|--|
|                                          |                                                                                                    | FLIG                | GHT PLAN REGIS |  |  |
| Plan de Vuelo (Fligi                     | ht Plan) <del>-</del> Cerrar                                                                               | r sesión (Sign out) |                |  |  |
| Registrar Plan de V<br>Planes de Vuelo R | Registrar Plan de Vuelo (Flight Plan Registration)<br>Planes de Vuelo Registrados (Flight Plan Registered) |                     |                |  |  |

Dependiendo de la matrícula de la aeronave seleccionar la opción adecuada. Si la aeronave tiene matricula boliviana, el Sistema verificará que dicha aeronave tenga Póliza de Seguro, y Certificado de Aeronavegabilidad vigentes. Si estos datos se encuentran vigentes se habilitará la opción de registro de Plan de Vuelo mediante el enlace "Registrar Plan de Vuelo (Flight Plan registration)"

|                              | Autorizac                                                                             |                                                    |  |
|------------------------------|---------------------------------------------------------------------------------------|----------------------------------------------------|--|
|                              | Matricula de aeronave (Aircraft identification<br>number):                            | Ejemplo: CP-1234 (For example: CP-1234)            |  |
|                              |                                                                                       | 🕑 Validar (Validate)                               |  |
| La aeronave<br>Policy author | cuenta con Póliza de seguro, y Certificado de Aeronav<br>ized to perform operations). | Registrar Plan de Vuelo (Flight Plan registration) |  |

Luego, el Sistema mostrará el formulario de registro del Plan de Vuelo.

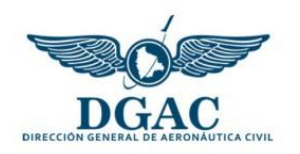

|                                                                      | Registro de Plan de Vuelo<br>Flight Plan Registration   |                                                          |
|----------------------------------------------------------------------|---------------------------------------------------------|----------------------------------------------------------|
| * 7.AIRCRAFT<br>IDENTIFICATION<br>(Identificación de la<br>aeronave) | * 8.FLIGHT RULES<br>(Regla de vuelo)                    | * TYPE OF FLIGHT<br>(Tipo de vuelo)                      |
|                                                                      | I                                                       | S V                                                      |
| * 9.NUMBER (Número)                                                  | * TYPE OF AIRCRAFT<br>(Tipo de aeronave)                | * WAKE<br>TURBULENCE CAT.<br>(Cat. estela<br>turbulenta) |
|                                                                      |                                                         | H                                                        |
| * 10.EQUIPMENT<br>(Equipo)                                           | * 13.DEPARTURE<br>AERODROME<br>(Aeródromo de<br>salida) | * TIME (Hora)                                            |
| N <b>v</b>                                                           | SLAP 🔻                                                  |                                                          |
| * 15.CRUISING SPEED<br>(Velocidad de crucero)                        |                                                         | * LEVEL (Nivel)                                          |
| К •                                                                  |                                                         | F                                                        |
| ROUTE (ruta)                                                         |                                                         |                                                          |
|                                                                      | TOTAL EET                                               |                                                          |
|                                                                      | EET Total                                               |                                                          |
| * 16.DESTINATION<br>AERODROME<br>(Aeródromo de destino)              | * HR.MIN.                                               | * ALTN<br>AERODROME<br>(Aeródromo alt.)                  |
|                                                                      |                                                         |                                                          |

El registro del formulario de Plan de Vuelo se encuentra dividido en diferentes etapas en base a la información proporcionada. Por ejemplo, si se especifica en el punto 10 que la aeronave dispone de equipamiento, se habilitaran formularios que permitan especificar el tipo de equipamiento que posee la aeronave:

|                                                           |                | Equipo de Comunicación Presente en la Aeronave<br>Communication Equipment Installed in the Aircraft |
|-----------------------------------------------------------|----------------|----------------------------------------------------------------------------------------------------|
| Equipo de<br>comunicación<br>(Communication<br>equipment) | Marcar (Check) |                                                                                                    |
| A                                                         |                |                                                                                                    |
| В                                                         |                |                                                                                                    |
| С                                                         |                |                                                                                                    |
| D                                                         |                |                                                                                                    |
| E1                                                        |                |                                                                                                    |
| E2                                                        |                |                                                                                                    |
| E3                                                        |                |                                                                                                    |
| F                                                         |                |                                                                                                    |
| G                                                         |                |                                                                                                    |
| н                                                         |                |                                                                                                    |
| 1                                                         |                |                                                                                                    |
| .11                                                       |                |                                                                                                    |

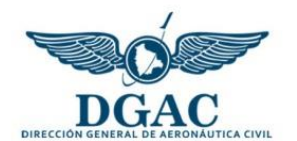

Finalmente, el Sistema requiere la especificación de otros datos de vuelo que considere relevantes.

|                                                            | Otros Datos del Vuelo<br>Other Information   |
|------------------------------------------------------------|----------------------------------------------|
| * Otros datos (Other<br>information)<br>* Detalle (Detail) | NAV •                                        |
| Guardar (Save)                                             | Generar Plan de Vuelo (Generate Flight Plan) |

Esta información es llenada por separado seleccionando la variable "Otros datos" y especificando el detalle de la variable seleccionada. Por ejemplo:

|                                      | Otros Datos del Vuelo<br>Other Information   |
|--------------------------------------|----------------------------------------------|
| * Otros datos (Other<br>information) | OPR                                          |
| * Detalle (Detail)                   | BOA                                          |
| Guardar (Save)                       | Generar Plan de Vuelo (Generate Flight Plan) |

Una vez especificada la información de la variable seleccionada, hacer clic en el botón "Guardar (Save)"; y si considera necesario seleccionar otra variable para su registro. Finalmente, para imprimir el Plan de Vuelo, hacer clic en el botón "Generar Plan de Vuelo (Generate Flight Plan)". El Sistema mostrará el siguiente documento en formato PDF:

|                                             |                                   |                                    |                           | FLIGHT PL                   | AN                                |                                 | Nro : 35                   |     |
|---------------------------------------------|-----------------------------------|------------------------------------|---------------------------|-----------------------------|-----------------------------------|---------------------------------|----------------------------|-----|
|                                             |                                   |                                    |                           | PLAN DE VI                  | JELO                              |                                 | 11035                      |     |
| PRIORITY<br>Prioridad                       | ADDRESSEE(<br>Destinantarios      | (S)                                |                           |                             |                                   |                                 |                            |     |
| <<=FF                                       |                                   |                                    |                           |                             |                                   |                                 |                            |     |
|                                             |                                   |                                    |                           |                             |                                   |                                 |                            |     |
|                                             |                                   |                                    |                           |                             |                                   |                                 |                            |     |
| FILING TIME<br>Hora de deposito             |                                   | ORIGINATOR<br>Remitente            |                           |                             |                                   |                                 |                            |     |
|                                             |                                   |                                    |                           |                             |                                   |                                 |                            |     |
| SPECIFIC IDENTIFIC<br>Identificación exacta | CATION OF ADI<br>del destinatario | RESSEE(S) AND<br>y/o del remitente | OR ORIGINATOR             | ર                           |                                   |                                 |                            |     |
| 3 MESSAGE TYPE<br>Tipo de mensaje           |                                   | 7 AIRCRAFT I<br>Identificación     | DENTIFICATION<br>aeronave | 8                           | 3 FLIGHT RULES<br>Regla de vuelo  | TYPE OF FLIGHT<br>Tipo de vuelo |                            |     |
| <<=(FPL                                     |                                   | ABC111                             |                           |                             | I.                                | S                               | <<=                        |     |
| 9 NUMBER<br>Número                          |                                   | TYPE OF AIRO<br>Tipo de aerona     | RAFT                      | WAKE TURB<br>Cat. de estela | ULANCE CAT.<br>a turbulenta       | 10 EQUIPMENT<br>Equipo          |                            |     |
| 1                                           |                                   | B737                               |                           | Л                           |                                   | SB/H                            | <<=                        |     |
| 13 DEPARTURE AS<br>Aeródromo de s           | ERODROME<br>alida                 |                                    | TIME<br>Hora              | <<=                         |                                   |                                 |                            |     |
| SLLP                                        |                                   |                                    | 10:00                     |                             |                                   |                                 |                            |     |
| 15 CRUISING SPEE<br>Velocidad de cru        | ED<br>Joero                       |                                    | LEVEL<br>Nivel            |                             |                                   |                                 |                            |     |
| к 200                                       |                                   |                                    | F 300                     | ROUTE<br>Ruta               |                                   |                                 |                            |     |
| ABC-YDFT                                    |                                   |                                    |                           |                             |                                   |                                 |                            | <<= |
|                                             |                                   |                                    |                           | TOTAL EET                   |                                   |                                 |                            |     |
| EET Total                                   |                                   |                                    |                           |                             |                                   |                                 |                            |     |
| 16 DESTINATION A<br>Aeródromo de d          | ERODROME<br>estino                |                                    |                           | HR. MIN.                    | ALTN. AERODROME<br>Aeródromo alt. | 2ND. ALT<br>2do Aeróo           | N. AERODROME<br>fromo alt. |     |
| ETU                                         |                                   |                                    | 10                        | 000                         | ERWE                              |                                 |                            |     |
| 18 OTHER INFORM<br>Otros datos              | MATION                            |                                    |                           |                             |                                   |                                 |                            |     |
| STS/HUM OPR/BO                              | A                                 |                                    |                           |                             |                                   |                                 |                            | <<= |

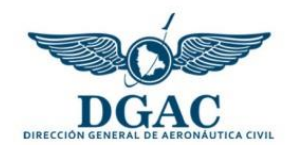

El Plan de Vuelo generado por el Sistema debe ser impreso y presentado a la instancias correspondientes de conformidad al procedimiento en actual vigencia.

# 5. Ver Planes de Vuelo registrados

El Sistema proporciona un listado de Planes de Vuelo que fueron generados mediante la cuenta de usuario asignado a su persona. Para ingresar a esta opción debe hacer clic en la opción "Planes de Vuelo registrados (Flight Plan registered)".

| SISTEMA DE REGISTRO DE PLAN DE VUELO |                          |                              |  |  |  |  |
|--------------------------------------|--------------------------|------------------------------|--|--|--|--|
|                                      | FLIC                     | GHT PLAN REGISTRATION SYSTEM |  |  |  |  |
| Plan de Vuelo (Flight Plan)▼         | Cerrar sesión (Sign out) |                              |  |  |  |  |
| Registrar Plan de Vuelo (Flight      | Plan Registration)       | Planas de Vuelo Registrados  |  |  |  |  |
| Planes de Vuelo Registrados (l       | Flight Plan Registered)  | Flight Plan Registered       |  |  |  |  |

A través de este listado, también puede ver nuevamente en formato PDF el Plan de Vuelo que requiera. Para esto debe hacer clic en la opción "Ver Plan de Vuelo (View Flight Plan)".

| Planes de Vuelo Registrados<br>Flight Plan Registered |                                          |                  |           |                             |              |                          |                    |                     |                       |                                         |
|-------------------------------------------------------|------------------------------------------|------------------|-----------|-----------------------------|--------------|--------------------------|--------------------|---------------------|-----------------------|-----------------------------------------|
|                                                       | Nro. Plan de vuelo (Flight Plan number): |                  |           | Solo números (Only numbers) |              |                          |                    |                     |                       |                                         |
|                                                       |                                          |                  |           | ٩                           | Buscar (S    | learch)                  |                    |                     |                       |                                         |
| Flight Plan<br>number                                 | Aircraft identification                  | Type of aircraft | Equipment | Time                        | Route        | Destination<br>aerodrome | Altn.<br>Aerodrome | Pilot in<br>command | Flight Plan<br>status |                                         |
| 35                                                    | ABC111                                   | B737             | SB/H      | 10:00                       | ABC-<br>YDFT | ETU                      | ERWE               | MIGUEL              | Registrado            | Ver Plan de Vuelo (View<br>Flight Plan) |
| 34                                                    | UIO333                                   | CRJ2             |           | 15:00                       | ABC-<br>XYZ  | XYZ                      | GTY                | JAMES               | Registrado            | Ver Plan de Vuelo (View<br>Flight Plan) |
| 33                                                    | UIO222                                   | CRJ2             |           | 15:00                       | ABC-<br>XYZ  | XYZ                      | GTY                | JAMES               | Registrado            | Ver Plan de Vuelo (View<br>Flight Plan) |

Asimismo, en el listado se puede buscar un Plan de Vuelo específico en base al Nro. de Plan de Vuelo; y también conocer el estado del mismo, que puede ser:

| Estado     | Descripción                                                                                      |  |  |  |  |  |
|------------|--------------------------------------------------------------------------------------------------|--|--|--|--|--|
| Registrado | Plan de Vuelo que recientemente fue registrado en Sistema y no fue revisado por personal ARO-AIS |  |  |  |  |  |
| Autorizado | Plan de Vuelo que fue registrado en Sistema y fue autorizado por ARO-AIS                         |  |  |  |  |  |
| Rechazado  | Plan de Vuelo que fue registrado en Sistema pero fue rechazado por ARO-AIS                       |  |  |  |  |  |